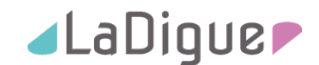

# **Anleitung Installation HomöoExpert**

Stand: 2021 09 10

### Vorbemerkung

Herzlichen Dank, dass Sie sich für die HomöoExpert App entschieden haben! Mit dem HomöoExpert haben Sie Frequenzen von über 85.000 homöopathischen Mitteln und Nosoden immer zur Hand.

Bitte lesen Sie die nachfolgenden Informationen aufmerksam vor der Installation Ihres durch!

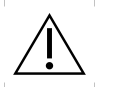

# **VOR DER INSTALLATION BEACHTEN:**

Bitte planen Sie für die Installation ausreichend Zeit ein (mindestens 15 Minuten). Bitte installieren Sie die App unter keinen Umständen unter Zeitdruck oder vor wichtigen, unmittelbar bevorstehenden Terminen, an denen Sie den HomöoExpert einsetzen wollen (Seminar, Patientenbesuch, etc.). Wir haben den Installationsprozess ausgiebig getestet. Jedoch ist jedes Tablet auf Grund individueller Nutzer-Konfigurationen anders. Durch auf dem Tablet installierte Programme kann es zu unerwünschten Wechselwirkungen kommen, die bei der Installation des HomöoExpert Probleme verursachen können. Sollten Sie bei der Installation Hilfe benötigen, wenden Sie sich bitte an unseren technischen Support.

### Systemvoraussetzungen

Sie müssen über eine Internet - Verbindung mit ausreichendem Datenvolumen und Übertragungsrate verfügen. Stellen Sie sicher, dass Sie mit Ihrem Tablet über WLAN oder mobiles Netz mit dem Internet verbunden sind. Auf Ihrem Tablet muss mindestens das Betriebssystem Android 7 oder höher installiert sein.

### WICHTIGER HINWEIS:

Bitte beachten Sie, dass Sie sich ab der Version 5.5.1000 von HomöoExpert 1 mal pro Monat mit dem Internet verbinden müssen, damit die App Ihre gültige Lizenz überprüfen kann.

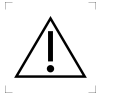

Bitte erstellen Sie vor der Installation des HomöoExpert eine Datensicherung Ihrer wichtigen Daten!

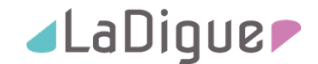

# Installationsanleitung

Im Folgenden beschreiben wir, wie Sie die HomöoExpert App auf Ihrem Tablet installieren können. Bitte befolgen Sie die nachfolgend beschriebenen Schritte:

- A) Anmelden am HomöoExpert Lizenztool
- B) Verschaffen Sie sich einen Überblick über das HomöoExpert Lizenztool
- C) Herunterladen und installieren der HomöoExpert App

### A Anmelden am neuen HomöoExpert Lizenztool

1. Starten Sie den Browser Ihres Tablets (z. B. Google Chrome O) und gehen Sie auf die La Digue Support Webseite (www.la-digue.de/support/).

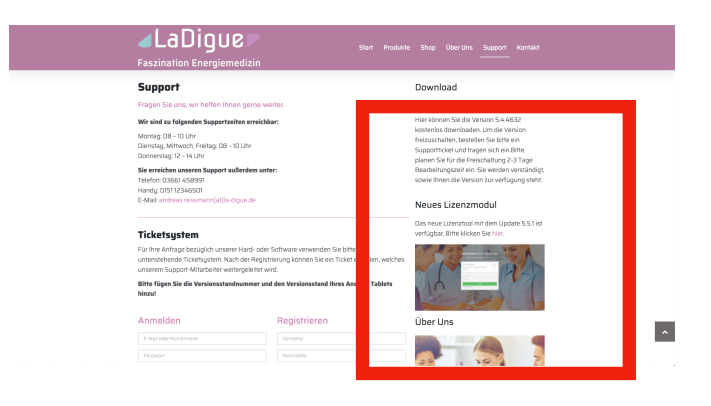

2. Klicken Sie auf dem Link zu unserem Lizenztool

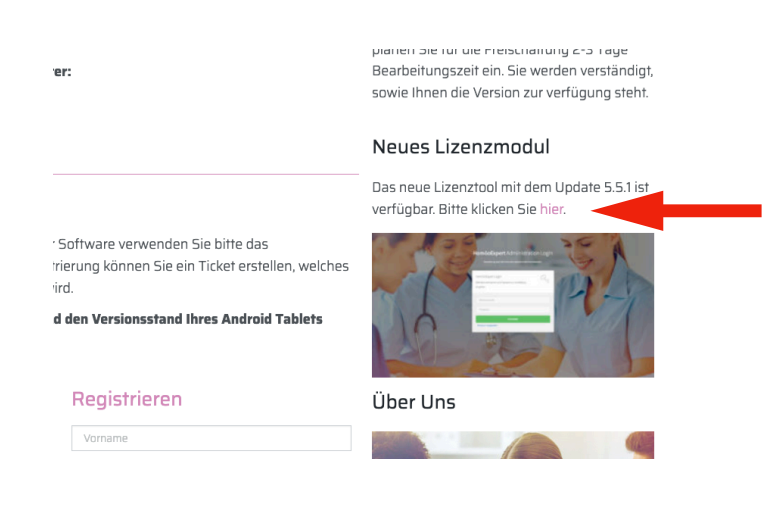

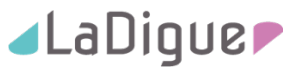

3. Melden Sie sich mit Ihren HomöoExpert Zugangsdaten am Lizenztool an.

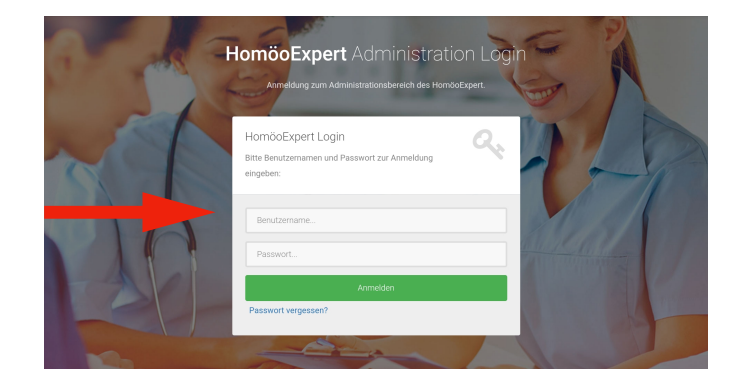

Die Zugangsdaten wurden Ihnen automatisch beim Kauf Ihrer Lizenz zugesendet. Haben Sie Ihre Zugangsdaten vergessen, klicken Sie auf "Passwort vergessen" und folgen den Anweisungen am Bildschirm. Hiermit wir ein neues Passwort generiert und an Ihre hinterlegte e-mail Adresse gesendet. Ändern Sie bitte dieses Passwort bei der nächsten erfolgreichen Anmeldung an unserem Lizenztool im Bereich "Persönliche Informationen". Sollte keine oder eine fehlerhafte E-Mail-Adresse in Ihrem Profil hinterlegt sein, kann keine automatische Mail generiert werden. In diesem Fall wenden Sie sich bitte an unseren technischen Support über unser Ticketsystem auf www.la-digue.de/support/.

# B Überblick über das HomöoExpert Lizenztool

Mit dem HomöoExpert Lizenztool können Sie Ihre erworbenen Lizenzen selbst verwalten. Nachfolgend erhalten Sie eine Übersicht über die im Lizenztool verfügbaren Funktionen.

### 1. Lizenzen

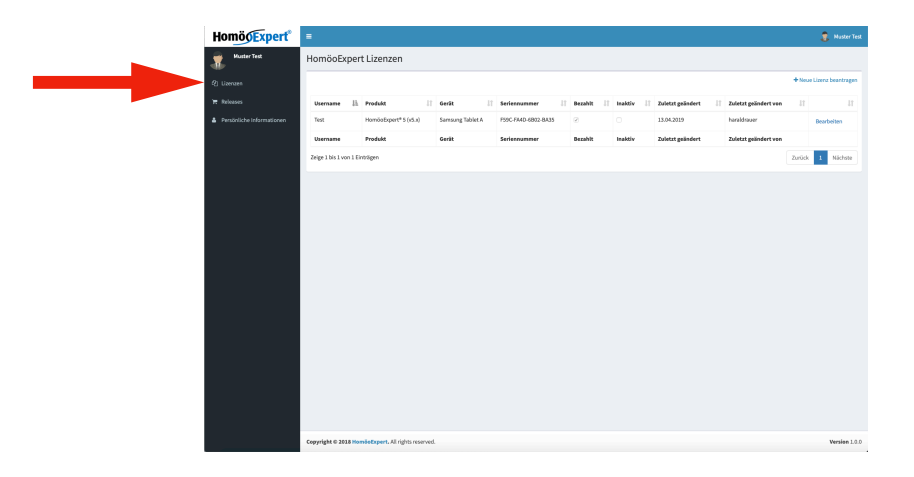

Im Bereich "Lizenzen" sehen Sie die für Sie lizensierten Softwaremodule. Über "Neue Lizenz beantragen" können Sie zahlungspflichtig weitere Lizenzen erwerben oder

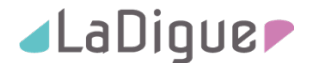

Erweiterungsmodule (z. B. "Mittelfernübertragung" oder "Beschreibungen") lizensieren (ebenfalls zahlungspflichtig).

2. Releases

In diesem Bereich können Sie jedes Release, dass Ihnen aufgrund Ihrer Lizenzierung zusteht herunterladen.

| lomö()Expert* 🔳                         |                            |                                                                                                    |          |          | B Muster Test       |
|-----------------------------------------|----------------------------|----------------------------------------------------------------------------------------------------|----------|----------|---------------------|
| Muster Test Hom                         | nöoExpert                  | Releases                                                                                                    |          |          |                     |
| Lizeraen Zeige                          | 100 0 Eint                 | ige                                                                                                    | Suches   |          |                     |
| Releases<br>Persiniste teformationen Id | Titel                      | Beschreibung                                                                                                    | Version  | Datel    | Zuletzt<br>geändert |
| 53                                      | HoméoExpert<br>v5.5.1000   | Neueste Version des HomileExpert                                                                                                    | 5.5.2000 | Download | 13.04.2019          |
| 42                                      | HomboExpert<br>v5.4.4632   | Erweiterung der Suchfunktion um die Anzeige des                                                                                                    | 5.4.4632 | Download | 09.02.2019          |
| 41                                      | HomboExpert<br>v5.4.4631   | WCHTIG: Die alle App muss zwer deinstalliert wedent - Fehlenbehebung (Umlaute, Venionsstand, Sonderzeichen, Beschriftungen) - Aktuelister Dateebarkstand<br>- Mehrsprachigket (Deutsch, Englisch) - Wegfoll DBG/DDC - Fehlenbehebung Ferrbehandlung | 5.4.4631 | Download | 12.04.2018          |
| 40                                      | HomooExpert<br>v5.4.4630   | - Generelle Fohlenbehebung                                                                                                    | 5.4.4630 | Download | 08.03.2018          |
| 39                                      | HomiloExpert<br>v5.4.4627  | - Generelle Fehlerbehebung                                                                                                    | 5.4.4627 | Download | 08.03.2018          |
| 38                                      | HomboExpert<br>v5.4.4625   | - Generelle Feblerbebung                                                                                                    | 5.4.4625 | Download | 02.03.2018          |
| 35                                      | HomboExpert<br>v5.4.4599   | - Bugfuing Fembehandlung                                                                                                    | 5.4.4523 | Download | 10.08.2016          |
| 32                                      | HomöcExpert<br>x.5.4.4492  | Anderungen an der Fornbehandlung und Bugforing                                                                                                    | 5.4.4492 | Download | 27.11.2015          |
| 31                                      | HomiloExpert<br>x.5.4.4475 | Fehlerbeibung im Archin- und Pasientenbereich.                                                                                                    | 5.4.4475 | Download | 05.11.2015          |
| 30                                      | HomooExpert<br>v5.4.4473   | - Import alter Datensicherungen möglich - Überacheitung der Funktion "Testen" der Fernbehandkung                                                                                                    | 5.4.4473 | Download | 22.10.2015          |
| 20                                      | HomboExpert<br>v5.4.4463   | - Anderung Textfeld Beschreibung von Nitteln - Korrektur der Funktion "zum Archiv" aus Therupien - Integration von neuen Mitteln in die Mitteldatenbank                                                                                             | 5.4.4463 | Download | 01.10.2015          |
| 26                                      | HomiloExpert<br>v5.4.4457  | Fehlerbeitebung des DB-Editors                                                                                                    | 5.4.4457 | Download | 18.08.2015          |
| 25                                      | HomiloExpert<br>v5.4.4442  | In der neusten Version wurde die Frequenzanalyse überarbeitet, diverse Beschriftungen und Darstellungen geöndert sowie Fehler behaben.                                                                                                    | 5.4.4442 | Download | 10.07.2015          |
| 24                                      | HomboExpert                | Dieses Release ermöglicht eine Frequenzanalyse von Mitteln und Gruppen.                                                                                                    | 5.4.4431 | Download | 25.06.2015          |

3. Persönliche Informationen

Hier können Sie Ihre Adressdaten einsehen und teilweise ändern. Auch ein neues Passwort können Sie in diesem Bereich vergeben.

| Muster Test              | Profil                     |                     |
|--------------------------|----------------------------|---------------------|
| (2) Lizerzon             | Persönliche Informationen  |                     |
| THE Refeases             | м                          | Benulzername        |
| Persönliche Informatione | 619                        | Test                |
|                          | Passwert                   | Titel               |
|                          |                            | Ds.                 |
|                          | Vorname                    | Nachmanne           |
|                          | Huster                     | Test                |
|                          | Strane                     | RZ                  |
|                          | Testweg 1                  | 12345               |
|                          | Ort                        | Land                |
|                          | Testhausen                 | Deutschland         |
|                          | Talefon                    | Fax                 |
|                          | 0123-456789                | 0123-466667         |
|                          | Enal                       | Internetseite       |
|                          | hnuengene.com              | www.mustet.de       |
|                          | letzte lizensierte Version | tear 2              |
|                          | 5.5.1000 0                 | 0000-00-00 00:00:00 |
|                          | Letzte Anneldung           | Serviceventragt 🤄   |
|                          | 2019-04-14 14:30:33        | Emails exhautent P  |
|                          |                            |                     |
|                          | Speichern                  |                     |
|                          |                            |                     |

Wenn Sie Änderungen an Ihren persönlichen Daten vorgenommen haben, müssen Sie links unten auf "Speichern" klicken. Die erfolgreiche Speicherung Ihrer Daten wird durch eine Meldung entsprechend bestätigt.

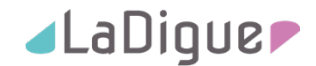

|   |                          |                                      |                    | 41 SO 77% B 15:04 |
|---|--------------------------|--------------------------------------|--------------------|-------------------|
|   |                          |                                      |                    |                   |
|   | Vorname                  | Erfolgreich                          |                    | <                 |
|   | Muster                   |                                      |                    |                   |
|   | Strasse                  |                                      | PLZ                | -                 |
|   |                          |                                      |                    |                   |
|   | Ort                      |                                      | Land               |                   |
|   |                          |                                      |                    |                   |
|   | Telefon                  |                                      | Fax                |                   |
|   |                          |                                      |                    |                   |
|   | E-Mail                   |                                      | Internetseite      |                   |
|   |                          |                                      | www.muster.de      |                   |
|   | letzte lizen<br>5.5.1000 | sierte Version v                     | Servicevertrag? 🖉  |                   |
|   |                          |                                      | Emails erhalten? 🗹 |                   |
|   | Speichen                 |                                      |                    |                   |
| • |                          |                                      |                    |                   |
|   | Copyright © 20           | 18 HomöoExpert. All rights reserved. |                    | Version 1.0.0     |

Schließen Sie diese Meldung durch einen Klick auf das "X" oben rechts.

## C Herunterladen und installieren der HomöoExpert App

- 1. Öffnen Sie auf Ihrem Tablet den Browser und melden sich am HomöoExpert Lizenztool an (siehe B).
- 2. Wechseln Sie im Lizenztool in den Bereich "Releases".

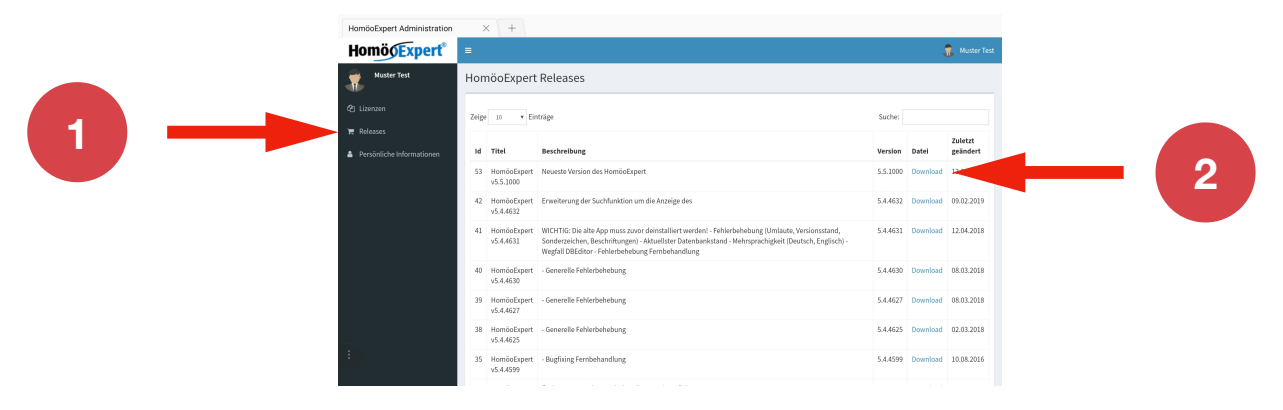

3. Wählen Sie die Zeile mit dem von Ihnen erworbenen Versionsstand und klicken Sie auf "Download"

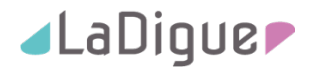

| HomöoExpert Administrati | $n \times +$                                                                                                    |                                                                                                |
|--------------------------|----------------------------------------------------------------------------------------------------|------------------------------------------------------------------------------------------------|
| HomöoExpert              | =                                                                                                    | 💂 Muster Test                                                                                  |
| Muster Test              | HomöoEx EULA                                                                                                    | ×                                                                                              |
| 4) Lizerzen              | Sie müssen den Bestimmungen des Enbenutzer-Lisenzvertrags (EULA) zustim<br>Zeige 10 Bestimmungen nicht zustimmen, können Sie keine Downloads durchführen.                                                                | men. Falls Sie den<br>Suche:                                                                   |
| 👻 Releases               | Id Titet EULA einsehen Ablehnen                                                                                                    | Annehmen Version Datei geändert                                                                |
|                          | 53 HomöoExpert Neueste Version des HomöoExpert<br>v5.5.1000                                                                                                    | 5.5.1000 Download 12.04.2019                                                                   |
|                          | 42 HomöoExpert Erweiterung der Suchfunktion um die Anzeige des<br>v5.4.4632                                                                                                    | 5.4.4632 Download 09.02.2019                                                                   |
|                          | 41 HomöoExpert WICHTIG: Die alte App muss zwor deinstalliert werden! - Fehlerbehebu<br>v5.4.4631 Sonderzeichen, Beschriftungen) - Aktuellster Datenbankstand - Nehrsp<br>Wegfall DBEditor - Fehlerbehebung Fembehandlung | ing (Umlaote, Versionsstand, 5:4.4631 Download 12:04:2018<br>srachigkeit (Deutsch, Englisch) - |
|                          | 40 HomöoExpert - Generelle Fehlerbehebung<br>v5.4.4630                                                                                                    | 5.4.4630 Download 08.03.2018                                                                   |
|                          | 39 HomöoExpert - Generelle Fehlerbehebung<br>v5.4.4627                                                                                                    | 5.4.4627 Download 08.03.2018                                                                   |
|                          | 38 HomöoExpert - Generelle Fehlerbehebung<br>v5.4.4625                                                                                                    | 5.4.4625 Download 02.03.2018                                                                   |
|                          | 35 HomöoExpert - Bugfixing Fernbehandlung<br>v5.4.4599                                                                                                    | 5.4.4599 Download 10.08.2016                                                                   |

4. Sie erhalten eine Meldung zur Zustimmung des Lizenzvertrages

Durch klicken auf "EULA einsehen" können Sie den Lizenzvertrag einsehen. Wenn Sie mit dem Lizenzvertrag nicht einverstanden sind, klicken Sie auf "Ablehnen". Sie dürfen dann diese Version von HomöoExpert nicht benutzen. Wenn Sie mit dem Lizenzvertrag einverstanden sind, klicken Sie auf "Annehmen".

| HomöoExpert Administration | ;     | < +                      |                                                                                                    |          |       |                     |
|----------------------------|-------|--------------------------|----------------------------------------------------------------------------------------------------|----------|-------|---------------------|
| HomöoExpert*               |       |                          |                                                                                                    |          |       | Muster Test         |
| Muster Test                | Hon   | nöoEx Erfo               | Algreich X                                                                                                    |          |       |                     |
| Ø Lizenzen                 | Zeige |                          |                                                                                                    | Suche:   |       | _                   |
| 💓 Releases                 | Id    | Titel                    | Beschreibung                                                                                                    | Version  | Datei | Zuletzt<br>geändert |
|                            |       | HomöoExpert<br>v5.5.1000 | Neueste Version des HomöoExpert                                                                                                    | 5.5.1000 |       | 12.04.2019          |
|                            | 42    | HomöoExpert<br>v5.4.4632 | Enweiterung der Suchfunktion um die Anzeige des                                                                                                    | 5.4.4632 |       | 09.02.2019          |
|                            | 41    | HomöoExpert<br>v5.4.4631 | WICHTIG: Die alte App muss zuvor deinstalliert werden! - Fehlerbehebung (Umlaute, Versionsstand,<br>Sonderzeichen, Beschriftungen) - Aktuelistar Datenbankstand - Nehrsprachigkeit (Deutsch, Englisch) -<br>Wegfall D&Editor - Fehlerbehebung Fembehandlung | 5.4.4631 |       | 12.04.2018          |
|                            | 40    | HomöoExpert<br>v5.4.4630 | - Generelle Fehlerbehebung                                                                                                    | 5.4.4630 |       | 08.03.2018          |
|                            | 39    | HomöoExpert<br>v5.4.4627 | - Generelle Fehlerbehebung                                                                                                    | 5.4.4627 |       | 08.03.2018          |
|                            | 38    | HomöoExpert<br>v5.4.4625 | - Generelle Fehlerbehebung                                                                                                    | 5.4.4625 |       | 02.03.2018          |
| •                          | 35    | HomöoExpert<br>v5.4.4599 | - Bugfiring Fernbehandlung                                                                                                    | 5.4.4599 |       | 10.08.2016          |

 Ihre Zustimmung zum Lizenzvertrag wird durch eine entsprechende Meldung quittiert. Schließen Sie die Meldung durch klicken auf das "X" in der rechten oberen Ecke. Der Download beginnt dann automatisch.

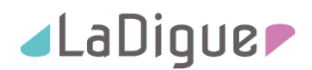

| < > 🏠 🛍 adr                | ministrat | ion.homoeoex             | pert.com                                                  | o        | â        | op 🧕 🥬       |
|----------------------------|-----------|--------------------------|-----------------------------------------------------------|----------|----------|--------------|
| HomöoExpert Administration | >         | < +                      |                                                           |          |          |              |
| HomöoExpert <sup>®</sup>   | =         |                          |                                                           |          | 4        | 🚺 Muster Tes |
| Muster Test                | Hon       | nöoExpert                | Releases                                                  |          |          |              |
|                            | Zeige     | 10                       |                                                           | Suche:   |          |              |
|                            |           | D                        | atei herunterladen?                                       |          |          | Zuletzt      |
|                            | Id        | Titel                    |                                                           | Version  | Datei    | geändert     |
|                            | 53        | Homöc<br>v5.5.10         | xmoeoexpert.apx                                           | 5.5.1000 | Download | 12.04.2019   |
|                            | 42        | Homöc die<br>v5.4.46     | eser Datei nur herunter, wenn Sie deren Quelle vertrauen. | 5.4.4632 | Download | 09.02.2019   |
|                            | 41        | Homöc<br>v5.4.46         | ABBRECHEN HERUNTERLADEN                                   |          |          |              |
|                            | 40        | HomöoExpert<br>v5.4.4630 | - Generelle Fehlerbehebung                                | 5.4.4630 | Download | 08.03.2018   |
|                            | 39        | HomöoExpert<br>v5.4.4627 | - Generelle Fehlerbehebung                                | 5.4.4627 | Download | 08.03.2018   |
|                            | 38        | HomöoExpert<br>v5.4.4625 | - Generelle Fehlerbehebung                                | 5.4.4625 | Download | 02.03.2018   |
|                            | 35        | HomöoExpert<br>v5.4.4599 | - Bugfixing Fernbehandlung                                | 5.4.4599 | Download | 10.08.2016   |
|                            |           |                          |                                                           |          |          |              |

6. Sie erhalten eine Warnmeldung, ob Sie die Datei wirklich herunterladen möchten. Bestätigen Sie diese Meldung durch klicken auf "Herunterladen".

|                            |             |                          |                                                                                                    |          | 41 4      | a 🛇 79% 🗎 14:55     |
|----------------------------|-------------|--------------------------|----------------------------------------------------------------------------------------------------|----------|-----------|---------------------|
| < > 🔅 🗎 adm                | ninistratio | on.homoeoexp             | vert.com                                                                                                    | 0        | ŵ         | op 🥺                |
| HomöoExpert Administration | ×           | +                        |                                                                                                    |          |           |                     |
| HomöoExpert <sup>®</sup>   | =           |                          |                                                                                                    |          | 4         | 🖁 Muster Test       |
| 🐔 Huster Test              | Hom         | öoExpert                 | Releases                                                                                                    |          |           |                     |
| 4) Lizenzen                | Zeige       | 10 • Ein                 | räge                                                                                                    | Suche:   |           |                     |
| 👅 Releases                 | Id          | Titel                    | Beschreibung                                                                                                    | Version  | Datei     | Zuletzt<br>geändert |
|                            | 53          | HomöoExpert<br>v5.5.1000 | Neueste Version des HomöoExpert                                                                                                    | 5.5.1000 | Download  | 12.04.2019          |
|                            | 42          | HomöoExpert<br>v5.4.4632 | Erweiterung der Suchfunktion um die Anzeige des                                                                                                    | 5.4.4632 | Download  | 09.02.2019          |
|                            | 41          | HomöoExpert<br>v5.4.4631 | WICHTIG: Die alte App muss zuvor deinstalliert werden! - Fehlerbehebung (Umlaute, Versionsstand,<br>Sonderzeichen, Beschriftungen) - Aktuelister Datenbankstand - Mehrsprachigkeit (Deutsch, Englisch) -<br>Wegfall DBEditor - Fehlerbehebung Fernbehandlung | 5.4.4631 | Download  | 12.04.2018          |
|                            | 40          | HomöoExpert<br>v5.4.4630 | - Generelle Fehlerbehebung                                                                                                    | 5.4.4630 | Download  | 08.03.2018          |
|                            | 39          | HomöoExpert<br>v5.4.4627 | - Generelle Fehlerbehebung                                                                                                    | 5.4.4627 | Download  | 08.03.2018          |
|                            | 38          | HomöoE<br>v5.4.462 1 E   | tatei erfolgreich heruntergeladen.                                                                                                    | 5.4.4625 | Download  | 02.03.2018          |
| U                          | 35          | Homöol<br>v5.4.459       | DATELOFFNEN                                                                                                    | 4500     | Developed | 10.05.2016          |

7. Nach erfolgreichem Download erhalten Sie eine Bestätigung. Klicken auf "Datei öffnen".

| ■ Z Z …                                                                                                    | <b>4</b> 1 % Ø | 60% 🛢 16:41 |
|----------------------------------------------------------------------------------------------------|----------------|-------------|
| M HomöoExpert                                                                                                    |                |             |
| Möchtest du ein Update für diese bestehende App installieren? Deine vorhandenen Daten bleiben erhalten. Die App benötigt keine beso<br>Zugriffsrechte. | nderen         |             |
|                                                                                                    |                |             |
|                                                                                                    |                |             |
|                                                                                                    |                |             |
|                                                                                                    |                |             |
|                                                                                                    |                |             |
|                                                                                                    |                |             |
|                                                                                                    |                |             |
|                                                                                                    |                |             |
|                                                                                                    |                |             |
|                                                                                                    |                |             |
|                                                                                                    |                |             |
| ABBI                                                                                                    | RECHEN INST.   | ALLIEREN    |

8. Sie bekommen eine Meldung, ob Sie die App wirklich installieren wollen. Bestätigen Sie diese Meldung durch klicken auf "Installieren" unten rechts.

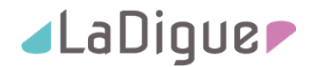

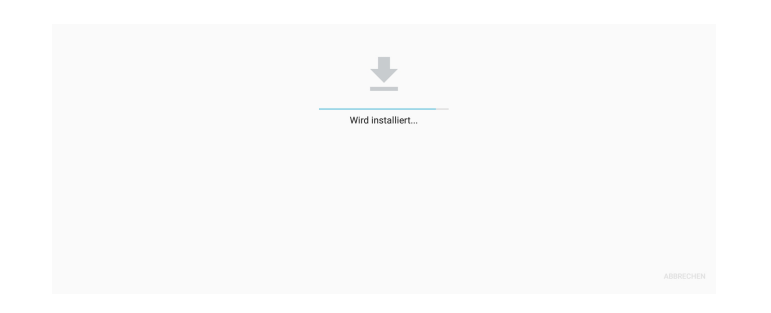

9. Sie erhalten eine Meldung, dass die App installiert wird. Bitte haben Sie einen Moment Geduld.

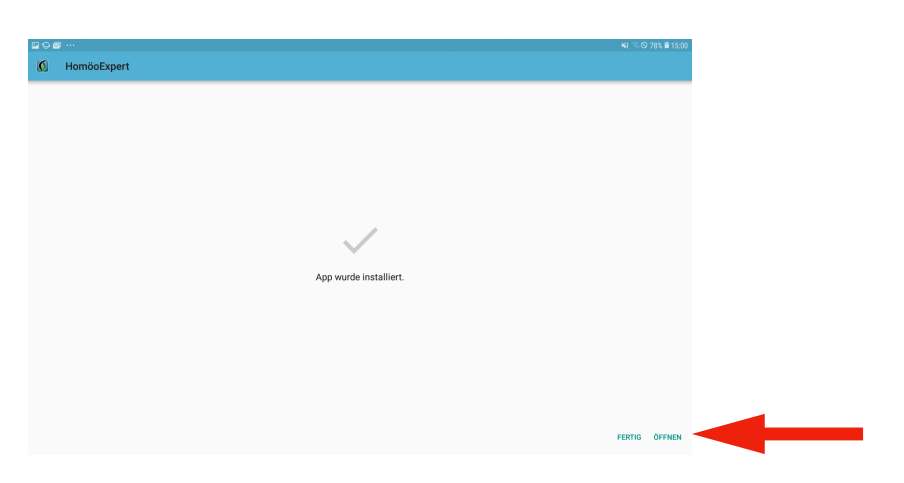

10. Anschließend erhalten Sie die Meldung, dass die App installiert wurde. Klicken Sie auf "Öffnen" unten rechts um Ihre neue App "HomöoExpert" zu öffnen.

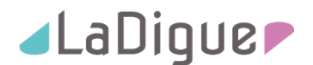

# D Eintragen der Seriennummer Ihres Tablets in das Lizenztool und Aktivierung der Funktionen

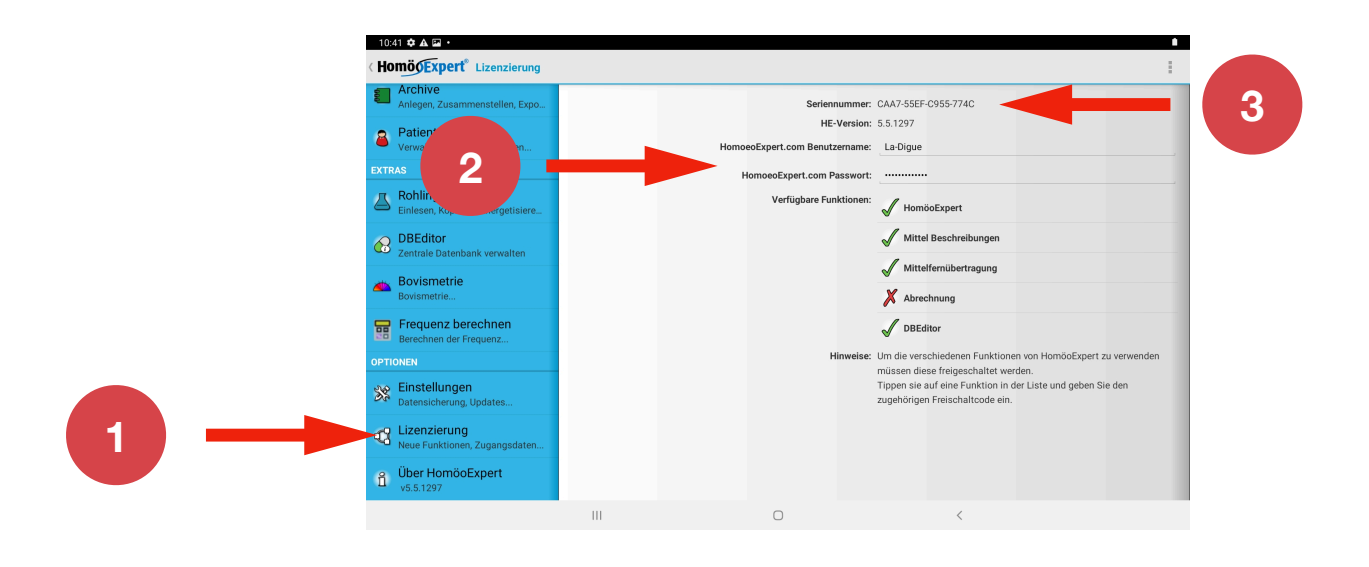

- 1. Öffnen Sie die App "HomöoExpert" und wechseln in den Bereich "Lizensierung" unten links.
- Melden Sie sich mit den Benutzername und Passwort aus dem Lizenztool (siehe Absatz A3. oben) bei den Feldern "<u>HomoeoExpert.com</u> Benutzername" und "<u>HomoeoExpert.com</u> Passwort" an.
- 3. Oben rechts sehen sie unter "Seriennummer" einen Block von 4 mal 4 Zahlen / Buchstaben
   Kombinationen, jeweils durch einen Bindestrich getrennt. Übertragen Sie nun diese
  Nummer in das Lizenztool wie folgt:

| La-Digue | HomöoExpert® 5 (v5.x)                       | Tab A7 | CAA7-55EF-C955-<br>774C |              |         | 15.04.2021          | haraldrauer             | Bearbeiten 🚽 |
|----------|---------------------------------------------|--------|-------------------------|--------------|---------|---------------------|-------------------------|--------------|
| La-Digue | Modul Beschreibungen für<br>HomöoExpert® v5 | Tab A7 | CAA7-55EF-C955-<br>774C | $\checkmark$ |         | 15.04.2021          | haraldrauer             | Bearbeiten   |
| Username | Produkt                                     | Gerät  | Seriennummer            | Bezahlt      | Inaktiv | Zuletzt<br>geändert | Zuletzt<br>geändert von |              |

4. Wechseln Sie in das Lizenztool in den Bereich "Lizenzen" (siehe Absatz B1. oben) und klicken in der Zeile mit dem entsprechenden Lizenzeintrag auf "Bearbeiten". Evtl. müssen Sie im Browser nach rechts scrollen, um dieses Feld zu sehen.

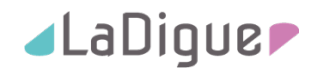

| lomöoExpert Lizenz                |              |
|-----------------------------------|--------------|
| u                                 | Basutrasmana |
| 2005                              | La-Digue     |
| Produkt                           | Gerät        |
| HomöoExpert <sup>®</sup> 5 (v5.x) | Tab A7       |
| Seriennummer                      |              |
| CAA7-55EF-C955-774C               |              |
| Speichern Abbrechen               |              |

- 5. Tragen Sie unter "Gerät" die Bezeichnung Ihres Gerätes ein (z. B. Samsung Tab A7 dies dient Ihrer Übersicht für den Fall, dass Sie mehrere Tablets mit HomöoExpert Lizenzen im Betrieb haben sollten). Tragen Sie unter "Seriennummer" nun EXAKT die Buchstaben/ Zahlenkombination aus Ihrer HomöoExpert App (siehe Schritt 2. oben) inklusive den Bindestrichen ein.
- 6. Klicken Sie unten links auf "Speichern".
- 7. Wiederholen Sie Schritt 4. bis 6. für alle weiteren lizensierten Funktionen.
- 8. Melden Sie sich durch klick auf Ihren Namen oben rechts vom Lizenztool ab.
- 9. Aktivieren Sie in der HomöoExpert App ihrer einzelnen Funktionen VON UNTEN NACH OBEN, also beginnend mit dem untersten von Ihnen erworbenen Funktion, z. B. "Mittel Beschreibungen". Sollten Sie von oben beginnen, wird die HomöoExpert App nach jeder Aktivierung beendet. Öffnen Sie in diesem Fall die App erneut, wechseln in den Bereich "Lizensierung" und wiederholen den Aktivierungsvorgang wie unter diesem Punkt 9 beschrieben für die übrigen Lizenzen. Bitte beachten Sie, dass Sie nur in dem Lizenztool freigeschaltete Lizenzen für Funktionen aktivieren können. Beantragen Sie ggf. weitere Lizenzen für Funktionen oder weitere Geräte in dem Lizenztool (siehe B1.).

Sollten Sie Hilfe bei der Installation benötigen wenden Sie sich bitte an <u>support@la-digue.de</u> oder die auf unserer Webseite unter <u>https://la-digue.de/support/</u> angegebene Telefonnummer.

# Herzlichen Glückwunsch! Und viel Erfolg mit der Arbeit mit Ihrer neuen HomöoExpert App!

### Noch ein wichtiger Hinweis zum Schluss:

Damit Ihre App immer auf dem neuesten Stand bleibt, empfehlen wir den Abschluss eines Software Service Vertrages.

© 2021 by La Digue GmbH, Brückenstraße 14-16, 07973 Greiz www.la-digue.de